## Technical Service Bulletin

No.JTB00072v2 04 February 2009

Reissue Please replace the previous edition of this bulletin.

This bulletin supersedes TSB JTB00072/2007 dated 29 November, which should either be destroyed or clearly marked to show it is no longer valid (e.g. with a line across the page).

#### Subject/Concern: Transmission DTCs P0780 to P0785, P0829 Stored

#### Models:

| S-TYPE   | Gasoline Only | Gasoline Only VIN-range: M45255-N52047 |  |
|----------|---------------|----------------------------------------|--|
| XJ Range | Gasoline Only | Gasoline Only VIN-range: G00442-G49700 |  |
| XK Range | Gasoline Only | Gasoline Only VIN-range: A30645-A48684 |  |

#### Markets: All

Section: 307-00

#### Summary:

Transmission Diagnostic Trouble Codes (DTCs) P0780 to P0785, P0829 Stored.

This Version has been issued to remove the adaption drive cycle road test.

Cause: The adaptive shift strategy drifts over time. Suggested Customer Concern Code - P66.

**NOTE:** Inform the customer that after the adaption clear and re-configuration, the transmission shift quality will improve as the transmission adapts to the customer's driving requirements.

Action: Should a customer express concern, reconfigure the transmission control module (TCM). Follow the Service Instruction outlined below.

| Labour Time:          |               |           |  |  |  |
|-----------------------|---------------|-----------|--|--|--|
| Operation Description | Operation No. | Time      |  |  |  |
| Reconfigure the TCM   | 86.99.14/02   | 0.3 hours |  |  |  |

| Repair/Claim Coding:    |                                |  |  |
|-------------------------|--------------------------------|--|--|
| Causal Part:            | C2C 6718, C2C 27751, C2C 33532 |  |  |
| ACES Condition<br>Code: | 42                             |  |  |
| Defect Code:            |                                |  |  |

### **Service Instruction**

# 1. CAUTION: This procedure requires IDS DVD116 with Patch File 4 loaded or later.

Connect a Midtronic battery conditioner/power supply to the vehicle.

- 2 . Connect IDS to the vehicle and begin a new diagnostic session, by entering the correct VIN for the current vehicle.
- 3. Follow the IDS prompts to read the vehicle configuration.
- 4 . When prompted 'Do you wish to read diagnostic trouble codes?', select 'NO' and then press 'tick' to continue.
- 5. When the 'Content Model' is displayed select 'Vehicle Configuration' tab.
- 6. Select from the menu 'Configure existing module'.
- 7 . Select and run 'Transmission control module' application from the configuration menu.
- 8. Follow all on-screen instructions to complete this task.
- 9. When the task is completed, exit the current session.
- 10 . Disconnect IDS and the battery charger/power supply.

©2009 Jaguar